# CD-R oder CD-RW - Datensicherung mit Nero einrichten

Eingerichtet werden soll eine batchgesteuerte Datensicherung auf Medien, die einmal (CD-R) oder wiederholt (CD-RW) mit Hilfe eines CD-Brenners beschrieben werden können.

Viele, wenn nicht die meisten CD-Brenner werden mit der Brennersoftware <u>Nero burning ROM</u> ausgeliefert. Die derzeit aktuelle Version 6 enthält ein Tool mit sehr flexiblen Batchbefehlsoptionen, auf die ich mich in diesem HowTo beziehe.

Ich setze voraus, dass Nero komplett mit Standardeinstellungen installiert worden ist. Dann befindet sich im Verzeichnis C:\Programme\Ahead\Nero ein ausführbare Datei mit dem Namen NEROCMD.EXE.

Ohne Parameter am CMD-Prompt eingetippt produziert der Befehl **nerocmd <Return>** eine mehrseitige <u>Textanzeige</u> mit allen Optionen und Parametern von NEROCMD.

Unter Nutzung einiger dieser Parameter können wir nun Batchdateien zur One-Click-Datensicherung erstellen. Dazu arbeiten wir uns zunächst im Dateiexplorer in das Verzeichnis C:\Programme\Ahead\Nero vor und erstellen mit Hilfe der rechten Maustaste eine neue Textdatei, die wir sofort in brennen.bat umbenennen:

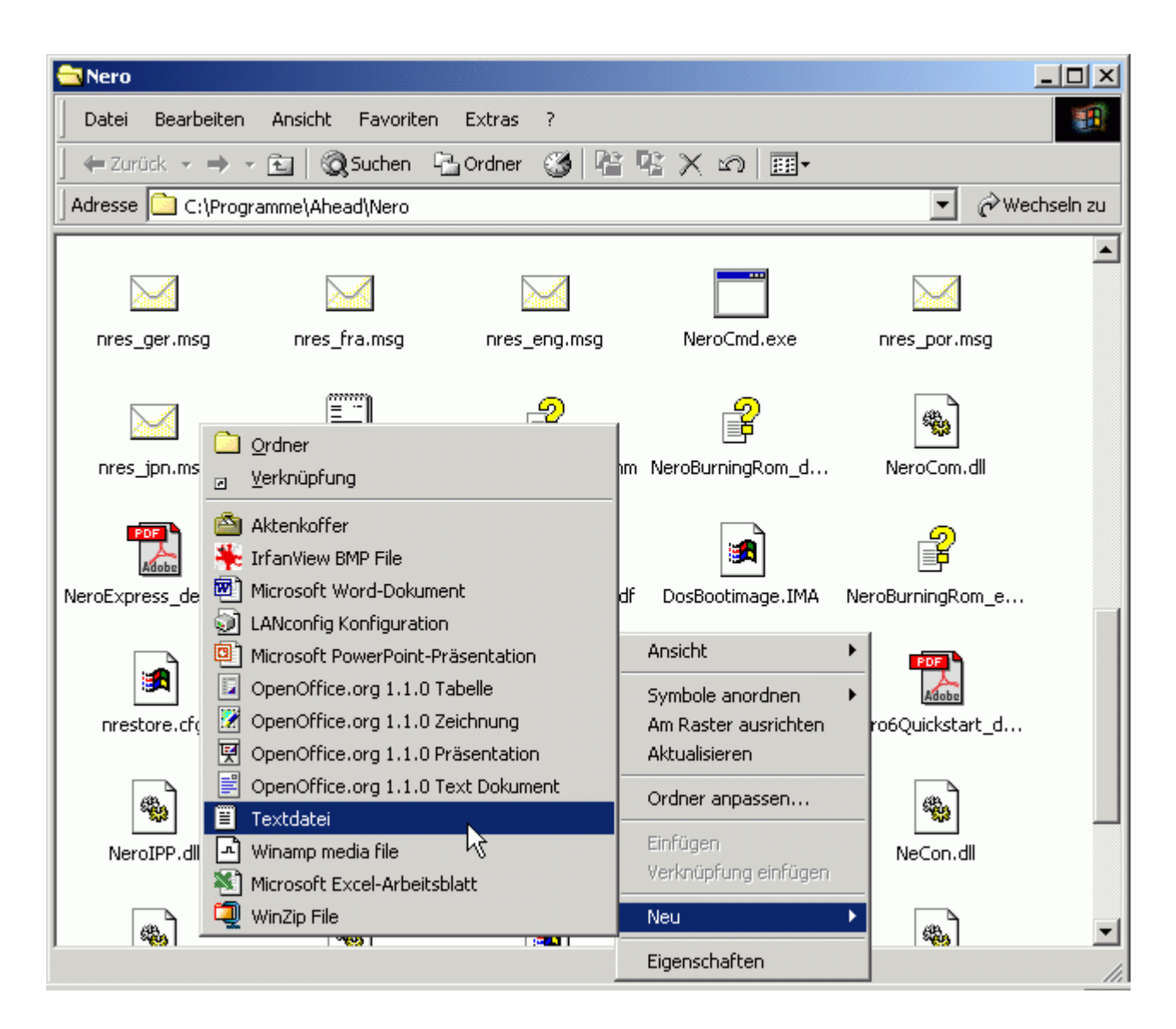

Die obligatorische Warnmeldung bestätigen wir mit Ja:

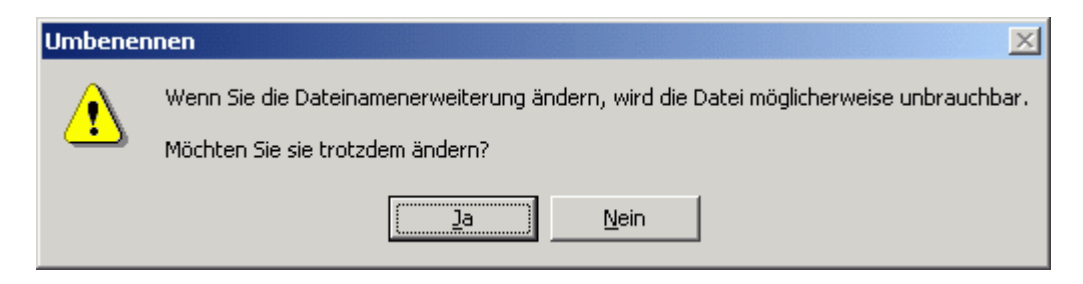

So erhalten wir eine noch leere neue Batchdatei:

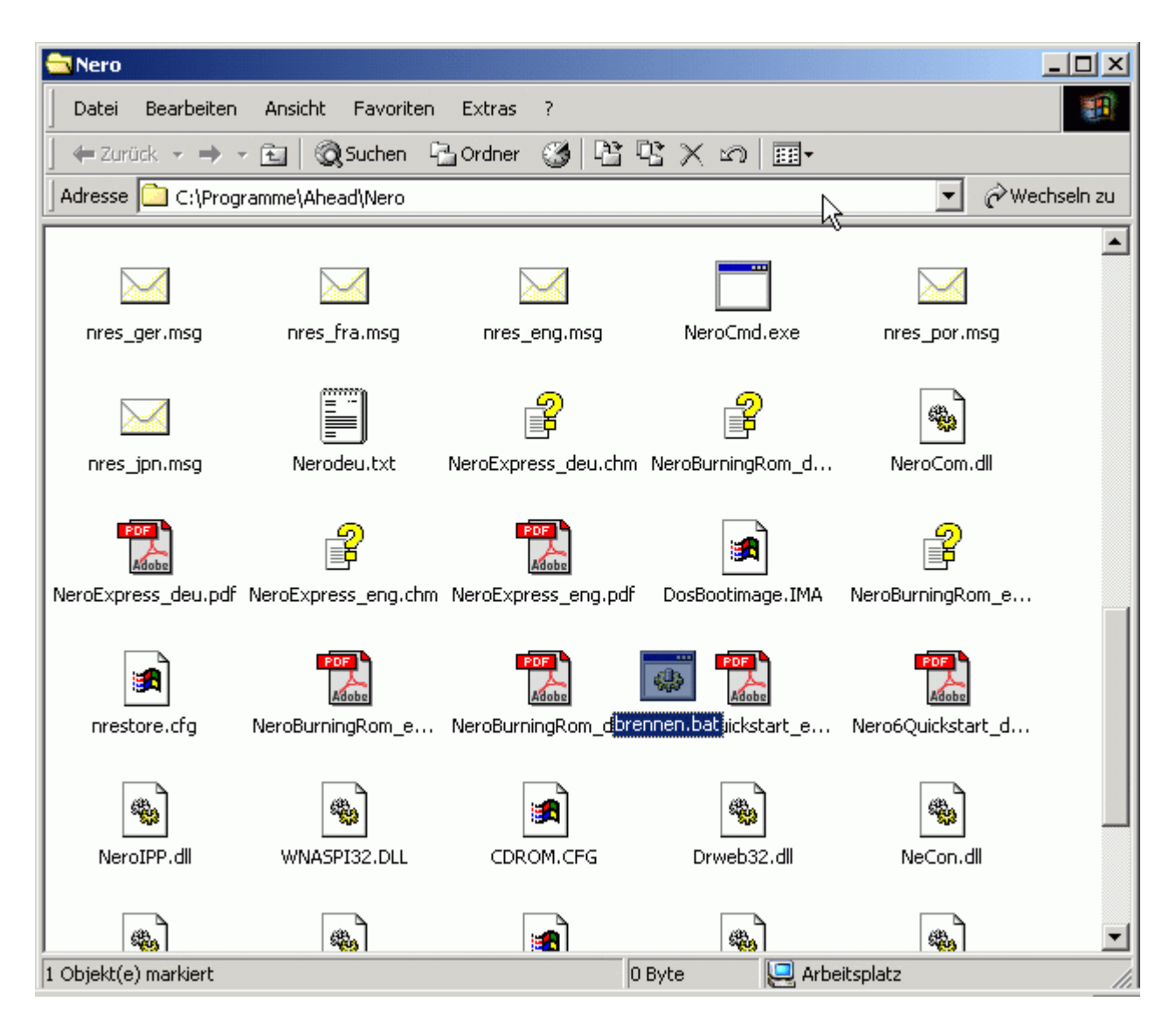

Nun stellen wir diese mit der rechten Maustaste ein und wählen Bearbeiten:

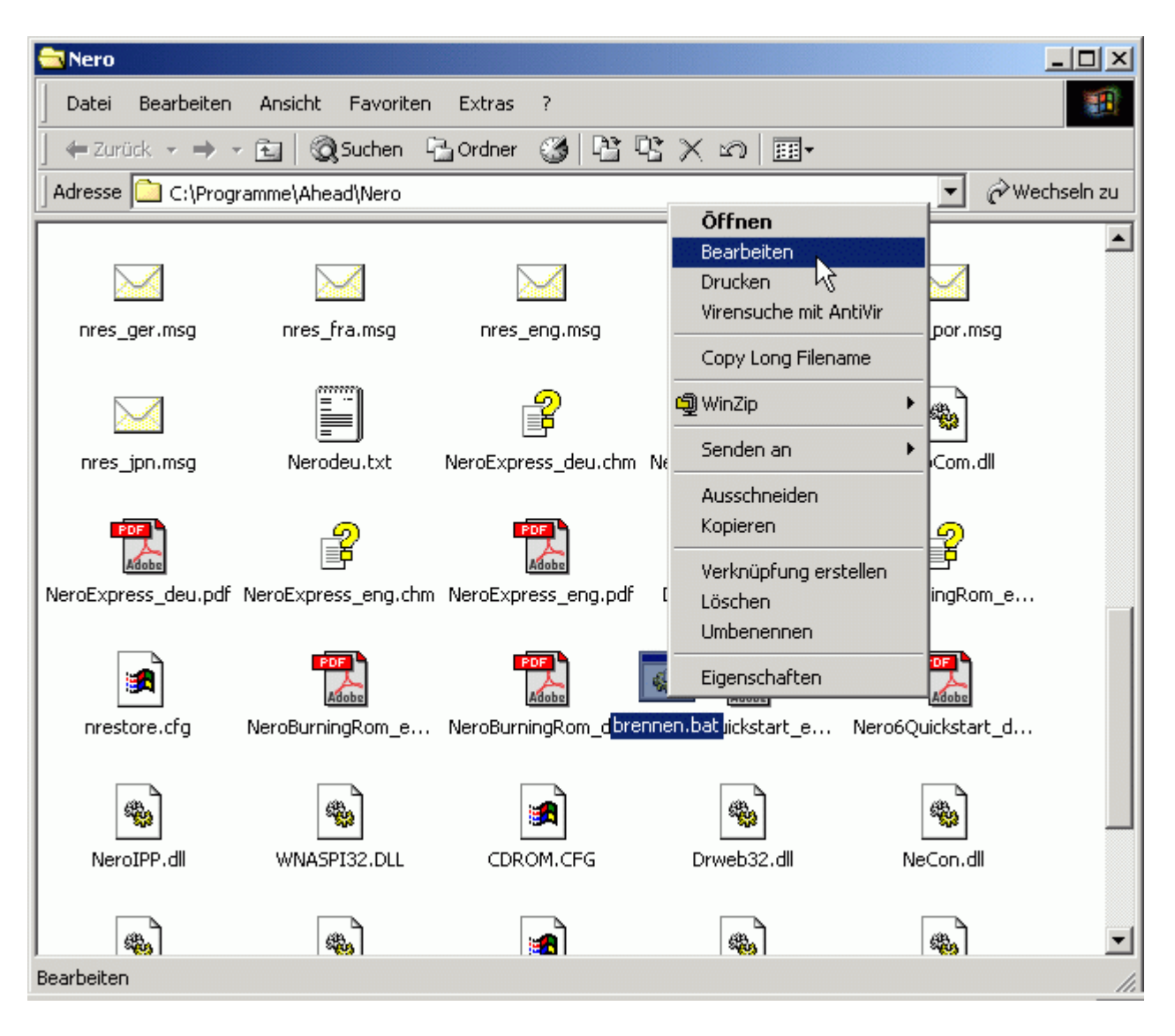

Damit wird der Texteditor von Windows geöffnet und wir können unsere Batchbefehle eintragen. Achtung! Keine unmotivierten Zeilenumbrüche einfügen! Jede Befehlszeile muß mit nerocmd anfangen und dann ohne Umbruch geschrieben werden. Dabei bricht der Editor genauso wie hier evtl. der Internetbrowser zwecks Lesbarmachung zwar weich um, davon darf man sich aber nicht verwirren lassen.

### Beispiel 1 (sichern auf Laufwerk E:):

Unter Caché das Duriaverzeichnis mit allen Databases (Prax1, Amis, GOZ usw.) sichern

```
@echo off
echo Ist Duria überall beendet und eine (wieder-)beschreibbare CD
eingelegt?
pause
nerocmd --erase --drivename e
nerocmd --write --drivename e --real --iso DuriaSich --underrun_prot -
-recursive C:\CacheDuria\*.*
nerocmd --load --drivename e
```

## Beispiel 2 (sichern auf Laufwerk E:):

## Unter MSM nur die Database.msm und die Archiv.msm sichern

```
@echo off
echo Ist Duria überall beendet und eine (wieder-)beschreibbare CD
eingelegt?
pause
nerocmd --erase --drivename e
nerocmd --write --drivename e --real --iso DuriaSich --underrun_prot
C:\Duria\database.msm C:\Database\archiv.msm
nerocmd --load --drivename e
```

Eine Verküpfung auf dem Desktop für die Batchdatei soll nun noch erstellt werden. Dazu suchen wir die Batchdatei im Nero-Verzeichnis auf, stellen sie mit der rechten Maustaste ein und wählen die Option Senden an -> Desktop (Verknüfung erstellen).

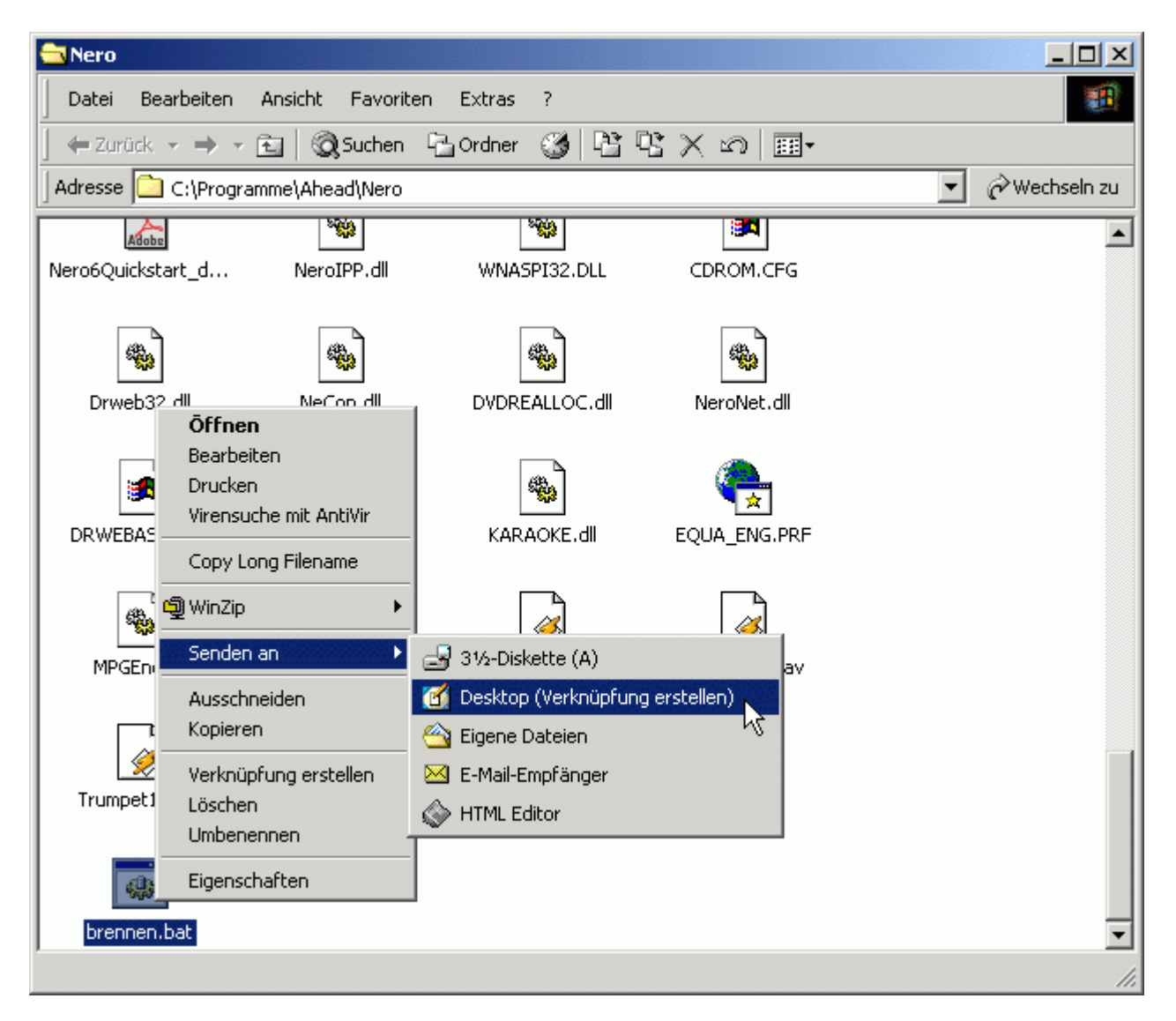

So etwa müßte es dann während des Sicherungsvorgangs aussehen:

| 🖼 Verknüpfung mit brennen.bat                                                                                                    | _ 🗆 |
|----------------------------------------------------------------------------------------------------|-----|
| Ist Duria ueberall beendet und eine (wieder-)beschreibbare CD eingeleg<br>Drücken Sie eine beliebige Taste<br>Erasing disc. This will take 63 seconds. | gt? |
| PHASE: BUP activated                                                                                                    |     |
| [i] SMART-BURN activated                                                                                                    |     |
| Reading directories                                                                                                    |     |
| Creating directories                                                                                                    |     |
| Checking discs                                                                                                    |     |
| PHASE: Start cache                                                                                                    |     |
| Writing to cache                                                                                                    |     |
| [i] Caching of files started                                                                                                    |     |
| PHASE: Done cache                                                                                                    |     |
| [i] Caching of files completed                                                                                                    |     |
| [i] The current process cannot be interrupted<br>PHASE: Start write                                                                                    |     |
| Writing to disc                                                                                                    |     |
| [i] Burn process started at 10x (1.500 KB/s)                                                                                                    |     |
| Writing Lead-in                                                                                                    |     |
| Writing tracks                                                                                                    |     |
| 055% ###################################                                                                                                    |     |

Beispiel 3 (sichern auf Laufwerk G:):

Bildarchiv (gescannte Befunde, Sonobilder u.a.) auf DVD-R sichern:

Hinweis: Zeitbedarf für ca. 2,6 GByte im Archiv ca. 50 Minuten bei 4x DVD-Brenner

### Fertig. Viel Erfolg!